如果<u>境外生</u>要在國外匯款繳交學雜費,請與「國際事務處」承辦人聯絡,確認學雜費新台幣金額折 算外幣金額再匯款。同時請「國際事務處」通知出納組,即將有該款項入帳。

從國外滙入匯款至「國立高雄師範大學校務基金 401 專戶」(台幣帳戶)

| 臺灣銀行戶資料                                                                                                    |  |  |  |  |
|----------------------------------------------------------------------------------------------------|--|--|--|--|
| 設帳銀行資料                                                                                                    |  |  |  |  |
| 銀行名稱(BANK NAME): BANK OF TAIWAN, KAOHSIUNG BRANCH.<br>銀行地址(BANK ADDRESS): No. 264 CHUNG CHENG 4 <sup>™</sup> ROAD, KAOHSIUNG CITY, TAIWAN.<br>銀行電文位址(SWIFT CODE): BKTWTWTP 011                                                                                       |  |  |  |  |
| 受款人 資料(請用英文填寫)                                                                                                    |  |  |  |  |
| <u>受款人名稱(BENEFICIARY'S NAME)</u> : NATIONAL KAOHSIUNG NORMAL UNIVERSITY<br><u>受款人帳號(BENEFICIARY'S ACCOUNT NUMBER)</u> : 011 036 032 083<br><u>受款人連絡電話或地址(BENEFICIARYS TEL.NO.OR ADDRESS)</u> :<br>116 HO-PING 1 ST ROAD, KAOHSIUNG TAIWAN, R.O.C.<br>連絡人電話(請業務單位填寫): |  |  |  |  |
|                                                                                                    |  |  |  |  |

110.09.09 出納組 修訂

## 交換生 臺灣銀行學雜費系統 使用說明

## 一、繳費方式:

- (一)免手續費:持繳費單就近至臺灣銀行各地分行臨櫃繳款。
- (二)學生自行負擔手續費:手續費用依各收費管道規定加收
  - 全國各地郵局臨櫃繳款。
  - 2·超商繳款:統一、全家、萊爾富、OK便利商店。
  - 3.自動櫃員機(ATM)或網路銀行轉帳繳款。
  - 4.信用卡網路繳款:請至<u>https://school.bot.com.tw</u>,點選【信用卡繳費】。
  - 5. 銀聯卡網路繳款:請至<u>https://school.bot.com.tw</u>,點選【銀聯卡專區】。

| ⑧臺灣銀行 學雜                                                                                                    | 費入口網                                                              | 帳單代收 就學貸款 | 網路銀行 網路ATM |
|----------------------------------------------------------------------------------------------------|-------------------------------------------------------------------|-----------|------------|
| <ul> <li>繁體中文→</li> <li>學校經辦</li> <li>學生登入</li> <li>當信用卡繳費</li> <li>① 銀聯卡專區</li> <li>① 銀聯卡專區</li> <li>② 繳費狀態</li> <li>② 繳費狀態</li> </ul> |                                                                   |           |            |
| <ul> <li>         ・ (自109年1月1日起,使     </li> </ul>                                                                                       | 編號:<br>驗證碼: 6702 重新產生<br>登入繳費 繳費查詢 清除重填<br>用銀聯卡繳納學雜費恢復由繳款人自付手續費用, | )         | 計1.5%收     |

- 銀聯卡繳學費交易成功後不可取消,如需辦理退費,請向學校申請人工退費。
- 親愛的客戶您好!配合銀聯卡網路交易之特性,其繳款狀態回傳商戶時為非即時更新,請您於40分鐘後再進行繳費 查詢以確認繳費狀態,若確認繳費未成功後再行重新交易,謝謝!
- 請使用Internet Explorer 9以上版本之瀏覽器,以達使用完整功能。
- 繳費注意事項:

B7 ∘

- 使用銀聯卡線上繳費需要安裝其發行之網銀安全控件,請檢查瀏覽器已允許彈跳視窗並依以下連結前往下載正確 之版本及安裝,安裝網址https://static.95516.com/static/help/detail\_41.html以免無法完成繳費
- 2. 繳費如有疑問, 營業時間內, 請撥02-23494567轉301至308詢問; 非營業時間, 請撥0800-025-168詢問。

(三) 超過繳費期限者,無法使用信用卡繳費,但仍可依其他繳費方式。

※詳見臺銀學雜費線上繳費說明 http://www.bot.com.tw/ebc/school/school.htm

二、線上列印繳費繳費單及收據:

由學校首頁" 資訊公開專區 / 課程學習輔導 / 學雜費入口網 "進入

臺銀學雜費入口網 https://school.bot.com.tw/twbank.net/index.aspx

A. 列印繳費單

- (一) 點選【學生登入】
- (二) 【身分證字號】欄位請輸入【學號】, 【學號】欄位請輸入【學號】(生日不需輸入)
- (三)畫面出現"察看學生繳費資料",請選定「繳費學年度」及「繳費項目」後按確定鍵, 切勿重覆繳款。
- (四) 繳費列印單,請點選"繳費資料畫面下方"的產生繳費單 PDF 開啟後以 A4 紙張列印。

B. 列印收據

- (一) 點選【學生登入】
- (二) 【身分證字號】欄位請輸入【學號】,【學號】欄位請輸入【學號】(生日不需輸入)
- (三) 畫面出現"察看學生繳費資料",點選繳費並「已銷帳」之項目後按確定鍵。
- (四) 請點選產生繳費收據 PDF 開啟後以 A4 紙張列印。

※備註:

- 1.轉帳成功並完成銷帳後,始可列印繳費收據。
- 2. 使用郵局、超商繳費者入帳約需五個工作天。
- 信用卡繳費後如無法列印繳費收據,請再至該網站確認是否交易成功。

| · 量潜銀行<br>BANK OF TAIWAN | 學雜費入口網                                                                                                    | 帳單代收 就學貸款 網路銀行 網路ATM                                          |  |  |
|--------------------------|----------------------------------------------------------------------------------------------------|---------------------------------------------------------------|--|--|
| 繁體中文 <del>▼</del>        | 學生登入 Student Login                                                                                                    |                                                               |  |  |
| ▲ 學生登入                   | 身分證字號:                                                                                                    | 學號                                                            |  |  |
| □ 信用卡繳費                  | 學號:                                                                                                    | ────────────────────────────────────                          |  |  |
| 🚍 銀聯卡專區                  | 出生年月日:<br>圖型驗證碼: <b>8083</b> 重新產                                                                                           | (不必輸入)                                                        |  |  |
| 🕒 列印收據                   | (加切及) (本市市)                                                                                                    | 高端銀行 一部項目                                                     |  |  |
| 繳費狀態                     | 证 邮 豆 八                                                                                                    |                                                               |  |  |
| ☑ 意見聯繫                   | <ul> <li>公告事填</li> <li>【系統公告】為配合本系統資安升級作業、「E政所<br/>17時起將停止服務,請改撥02-27608818進行語音<br/>方式進行繳費。造成不便,敬請見諒!(110.4.29)</li> </ul> | 哥語音信用卡繳費管道(02-4121111)」自110年6月30日<br>信用卡繳費・或使用本系統「信用卡繳費」功能以網路 |  |  |
|                          | • 生日請填7位數字,例如民國70年5月3日請填0700503。                                                                                           |                                                               |  |  |
|                          | <ul> <li>若您無法登入:</li> <li>1 留意書校是否加入本行學發費代收。</li> </ul>                                                                    |                                                               |  |  |
|                          | 2. 繳費單是由學校寄發或自行上網列印,請向學校查詢,是否已上傳或寄出。                                                                                       |                                                               |  |  |
|                          | <ol> <li>3. 學生若無法田「學生登人」進人本系統列印繳費單,<br/>傳。</li> </ol>                                                                      | 遼常是學校之資科尚未上傳,請问黃校查詞資料是否已經上<br>                                |  |  |
|                          | • 為了預防您離開電腦太久,致遭他人竊用,離開本網站路                                                                                                | 寺,敬請務必執行登出,以保障您的權益及帳戶安全!                                      |  |  |
|                          |                                                                                                    |                                                               |  |  |

,若您逾10分鐘未做任何交易,本系統將自動執行登出。